| _,       | IE web5.0 | . 2 |
|----------|-----------|-----|
| <u> </u> | IE web6.0 | . 4 |

## -、IE web5.0

1、 Configuration—Storage Management—Disk Management, click "Initialize Disk";

| Tiandy                                                                                                    |                   |                |                        |                       |                       |       |                 |  |         |          |
|----------------------------------------------------------------------------------------------------|-------------------|----------------|------------------------|-----------------------|-----------------------|-------|-----------------|--|---------|----------|
| Livo View Playback                                                                                                    | Log               | Configuration  |                        |                       |                       |       |                 |  | 👌 admin | U LOGOUT |
| Audio Video Set     Camera Set     Conera Set     Storage Management     Record Poincy                                                   | Disk M<br>Disk In | anagement      |                        | show                  | the space             |       |                 |  |         |          |
| Pre-Alarm Recording<br>Storage Set                                                                                                    |                   | Device         | Total Space<br>6656(M) | Used Space<br>2048(M) | Free Space<br>4608(M) | State | Usage<br>Record |  |         |          |
| Storage Set     Storage     Net Storage     Net Storage     Net Storage     Net Work Management     User Management     Alarm Management |                   | USB1           | 6656(M)                | 2048(M)               | 4608(M)               | Using | Record          |  |         |          |
| <ul> <li>PTZ Management</li> <li>Advance Set</li> </ul>                                                                                  |                   |                |                        |                       |                       |       |                 |  |         |          |
|                                                                                                    |                   |                |                        |                       |                       |       |                 |  |         |          |
|                                                                                                    |                   |                |                        |                       |                       |       |                 |  |         |          |
|                                                                                                    |                   |                |                        |                       |                       |       |                 |  |         |          |
|                                                                                                    |                   | Initialize Dis | k                      |                       |                       |       |                 |  |         |          |

## 2、Click "Confirm"

| Live View                                                                                                    | Playback | Log         | Configuration |             |          |                    |                                |             |
|----------------------------------------------------------------------------------------------------|----------|-------------|---------------|-------------|----------|--------------------|--------------------------------|-------------|
| udio Video Set<br>amera Set<br>ISD<br>torage Management<br>Record Policy                                                                |          | Disk Disk 1 | Management    |             |          |                    |                                |             |
| Pre-Alarm Recordi                                                                                                    | ng       |             | Device        | Total Space | Prompt   |                    |                                |             |
| Snapshot Set<br>Disk Management<br>Net Storage<br>etwork Management<br>ser Management<br>larm Management<br>TZ Management<br>dvance Set | :        |             |               |             | USB1: Di | sk data will be lo | st after disk format<br>Cancel | . continue? |
|                                                                                                    |          |             |               |             |          |                    |                                |             |
|                                                                                                    |          |             |               |             |          |                    |                                |             |
|                                                                                                    |          |             |               |             |          |                    |                                |             |
|                                                                                                    |          |             |               |             |          |                    |                                |             |

3、Click "Confirm"

| Live View                                                                                                    | Playback | Log               | Configuration           |             |        |                  |        |
|----------------------------------------------------------------------------------------------------|----------|-------------------|-------------------------|-------------|--------|------------------|--------|
| lio Video Set<br>nera Set<br>)<br>rage Management<br>Record Policy<br>Pre-Alarm Recordir                                                               | g        | Disk I<br>Disk Ir | Management<br>formation | Total Space | Prompt |                  |        |
| Storage Set<br>Snapshot Set<br>Disk Management<br>Net Storage<br>etwork Management<br>ser Management<br>larm Management<br>TZ Management<br>dvance Set |          |                   | US81                    | 6656(M)     |        | Start Formatting | ·<br>1 |
|                                                                                                    |          |                   |                         |             |        | Confirm          |        |
|                                                                                                    |          |                   |                         |             |        |                  |        |

4、 wait ,until it shows "Formating complete", camera will reboot;

| Tiandy                                                                                                    |       |                                  |                              |                           |                                      |    |
|----------------------------------------------------------------------------------------------------|-------|----------------------------------|------------------------------|---------------------------|--------------------------------------|----|
| Live View Playback                                                                                                    | Log   | Configuration                    |                              |                           |                                      |    |
| <ul> <li>Audio Video Set</li> <li>Camera Set</li> <li>OSD</li> <li>Storage Management</li> </ul>                                                                                                    | Disk  | Management                       |                              |                           |                                      |    |
| Record Policy     Pre-Alarm Recording     Storage Set     Snapshot Set     Disk Mnagement     Net Storage     Network Mnagement     Juarm Mnagement     PIZ Mnagement     Advance Set                                                                                           |       | Initialize Disk                  | Used Space Free<br>S12(M) S1 | Space State<br>H4(H) Uang | Usage<br>Record                      |    |
| Live View Pla                                                                                                    | yback | Log Configuration                |                              |                           |                                      |    |
| Audio Video Set     Camera Set     OSD     Storage Management     Record Policy     Pre-Alarm Recording     Storage Set     Snapshot Set     Disk Management     Net Storage     Network Management     User Management     Alarm Management     PTZ Management     Advance Set |       | Disk Management Disk Information | Total Space<br>6656(M)       | Prompt                    | ng complete.,Take effect after reboc | C. |

 $5\,{\scriptstyle \sim}\,$  Set the Record Policy

| Tiandy                                                                                                    |          |            |                |                               |          |                               |                 |                                |        |         |   |           |
|----------------------------------------------------------------------------------------------------|----------|------------|----------------|-------------------------------|----------|-------------------------------|-----------------|--------------------------------|--------|---------|---|-----------|
| Live View                                                                                                    | Playback | Log        | Configuration  |                               |          |                               |                 |                                |        |         |   | 🤱 admin ( |
| Audio Video Set     Camera Set     OSD     Storage Management     Record Policy                                            |          | Recor      | d Policy       |                               |          |                               |                 |                                |        |         |   |           |
| Pre-Alarm Recording                                                                                                    |          |            | Record Status  | Timing                        |          |                               | $\sim$          |                                |        |         |   |           |
| Storage Set<br>Snapshot Set<br>Disk Management<br>Net Storage<br>NetWork Management<br>User Management<br>Alarm Management | Schedule | Schedule   | Manual Re      | s<br>1<br>1                   | 22.50    | ×                             |                 |                                |        |         |   |           |
| <ul> <li>PTZ Management</li> <li>Advance Set</li> </ul>                                                                    |          |            | L              | 00:00 00:00 00:00             |          | ~ 23:39<br>~ 00:00<br>~ 00:00 | • 2<br>• •      |                                |        |         |   |           |
|                                                                                                    |          |            |                | 00:00                         | *        | ~ 00:00                       | *               |                                |        |         |   |           |
|                                                                                                    |          | Offline Vi | ideo Recording | Copy To<br>Sun<br>OFF<br>Save | Mon<br>5 | I 3<br>✓ Tue                  | ⊻Wed ∵T<br>∽ No | hu 🗹 Fri<br>ice: Offline recor | Sat st | Apply , | 4 |           |

6. Click Save

## $\Box$ 、IE web6.0

1、 Configuration—Storage—SD/USB List, click "Initialize Disk";

| Tiandy                       | Live View | Playback          |                  | Log               | Configuration      |                              |                  |
|------------------------------|-----------|-------------------|------------------|-------------------|--------------------|------------------------------|------------------|
| Basic Set                    |           |                   |                  |                   |                    |                              |                  |
| Video                        | Note: S   | D/USB is used for | snapshots and re | ecordings of sche | dule or event read | tion. Can not use NFS and SD | at the same time |
| Network                      | Devid     | e                 | Total Space      | Used Space        | Free Space         | State                        | Usage            |
| Event                        | ☑ SE      | )1                | 13.50GB          | 1.50GB            | 12.00GB            | Using                        | Record           |
| VCA                          |           |                   |                  |                   |                    |                              |                  |
| Storage<br>Schdule Recording | Initia    | lize Disk         |                  |                   |                    |                              |                  |
| Storage Policy               |           |                   |                  |                   |                    |                              |                  |
| SD/USB List                  |           |                   |                  |                   |                    |                              |                  |
| NFS                          |           |                   |                  |                   |                    |                              |                  |
| FTP                          |           |                   |                  |                   |                    |                              |                  |
| System                       |           |                   |                  |                   |                    |                              |                  |
|                              |           |                   |                  |                   |                    |                              |                  |

2、 click "ok"

| Message from webpage                                     | x |
|----------------------------------------------------------|---|
| SD1: Disk data will be lost after disk format, continue? |   |
| OK                                                       |   |

3、 wait until see Operation Succeeded;

| VIGEO             |                 |             | -          | _          |         |               |  |
|-------------------|-----------------|-------------|------------|------------|---------|---------------|--|
| Network           | Device          | Total Space | Used Space | Free Space | State   | Usage         |  |
| Event             | SD1             | 13.50GB     | 512MB      | 13.00GB    | Using   | Record        |  |
| VCA               |                 |             |            |            |         |               |  |
| Storage           | Initialize Disk |             |            |            |         |               |  |
| Schdule Recording |                 |             |            |            |         |               |  |
| Storage Policy    |                 |             |            |            |         |               |  |
| SD/USB List       |                 |             |            |            |         |               |  |
| NFS               |                 |             |            |            |         |               |  |
| FTP               |                 |             |            |            |         |               |  |
| System            |                 |             |            |            |         |               |  |
|                   |                 |             |            |            |         |               |  |
|                   |                 |             |            |            |         |               |  |
|                   |                 |             |            |            |         |               |  |
|                   |                 |             |            |            |         |               |  |
|                   |                 |             |            |            |         |               |  |
|                   |                 |             |            |            |         |               |  |
|                   |                 |             |            |            |         |               |  |
|                   |                 |             |            |            | 1       |               |  |
|                   |                 |             |            |            | nere ye | ou will see   |  |
|                   |                 |             |            |            |         |               |  |
|                   |                 |             |            |            |         |               |  |
|                   |                 |             |            |            |         |               |  |
|                   |                 |             |            |            |         | Operation Suc |  |
|                   |                 |             |            |            |         |               |  |

## 4、 Configuration—Storage—Schedule Recording;

| Tiandy            | Live V | View Playback      |              | Log          |          |       | Config       | guration     |         |       |
|-------------------|--------|--------------------|--------------|--------------|----------|-------|--------------|--------------|---------|-------|
| Basic Set         |        |                    |              |              |          |       |              |              |         |       |
| Video             |        | Departing Logation | © 0D/        | 100          |          | _     | NEO          |              | _ FT    | -     |
| Network           |        | Recording Location | ● SD/        | JSB          |          | 0     | NF5          |              | OFI     | 2     |
| Event             |        | Record Status      | Schedu       | ile          |          |       |              | Start F      | Rec     |       |
| VCA               |        |                    | 🖌 Sche       | edule        |          |       |              |              |         |       |
| Storage           |        | Schedule           | Mond         | ev.          |          |       |              | ×            |         |       |
| Schdule Recording |        | Ochedule           | WORLd        | ay .         |          |       |              | •            | •       |       |
| Storage Policy    |        |                    | $\checkmark$ | 00:00        | \$       | ~     | 23:59        | \$           | I .     |       |
| SD/USB List       |        |                    |              | 00:00        | ¢        | ~     | 00:00        | ţ.           | •       |       |
| NFS               |        |                    |              | 00.00        | ÷        | ~     | 00.00        | Ĵ.           |         |       |
| FTP               |        |                    |              | 00.00        | •        | ~     | 00.00        |              |         |       |
| System            |        |                    |              | 00:00        | •        |       | 00:00        |              |         |       |
|                   |        |                    | Сору Т       | 0            |          |       | <b>√</b> All | 1            |         |       |
|                   |        |                    | 🗹 Sun        | 🗹 Mon        | 🗹 Tu     | е     | ✔ Wed        | 🗹 Thu        | 🗹 Fri   | 🗹 Sat |
|                   |        | ANR                | OFF          |              |          |       |              | $\checkmark$ |         |       |
|                   |        |                    | Note:O       | ffline recor | ding wil | I fol | llow timing  | g recordin   | g rule. |       |
|                   |        |                    | Si           | ave          | Can      | cel   |              |              |         |       |
|                   |        |                    |              |              |          |       |              |              |         |       |

5. Click Save.